## **fibre**CRM

## HEART OF THE PRACTICE

Visit support.fibrecrm.com for more info or contact your CRM Manager

## **Merging Records**

1 If you have duplicate records in a module such as a . duplicate person you have the option to merge the records together. To do this first navigate to the module where the duplicates are and then use the **Search Filter** to search for them.

| PEOPLE      |                     |                                                             |
|-------------|---------------------|-------------------------------------------------------------|
| Person ID 🔶 | Name 🔶              | Organisation $\Leftrightarrow$                              |
|             | My Filters 🏾 🔻 📰    |                                                             |
| A002        | Prof. Richard Adams | Echo Printers, R Adams Limited                              |
| A009        | Andre Apple         | Skiptube                                                    |
| A011        | Jan Armitage        | Coketown Academy Trust Limited, Quality Electronics Limited |
| A045        | Jeremy Armstrong    | Management Partnership, Ward Trading                        |
| A044        | Suo Armstrong       |                                                             |

2. In the List View use the tick boxes to select the duplicate records and then in the Bulk Action menu select Merge.

| PEOPLE        |                   |               |                                |
|---------------|-------------------|---------------|--------------------------------|
| Person        | ID 🔶              | Name          | Organisation $\Leftrightarrow$ |
| O→ Selected:2 | BULK ACTION       | My Filters 🔻  |                                |
| SIL0605       | Mass Update       | ilver-Hill    |                                |
| SIL060        | Merge             | -Hill         | _                              |
| □- Selected:2 | Add To Target Lis | it liters 🔻 🧵 |                                |

**3.** In the Merge information from both records will be displayed in columns. The record that was 1st in the list will be shown as the Primary record, if you'd like to switch to the other record select the Set as Primary button.

4. To copy over information from the duplicate record to the other click the Left Arrows buttons for each field. Once you're happy with all the information that will be combined into the one record click Save Merge.

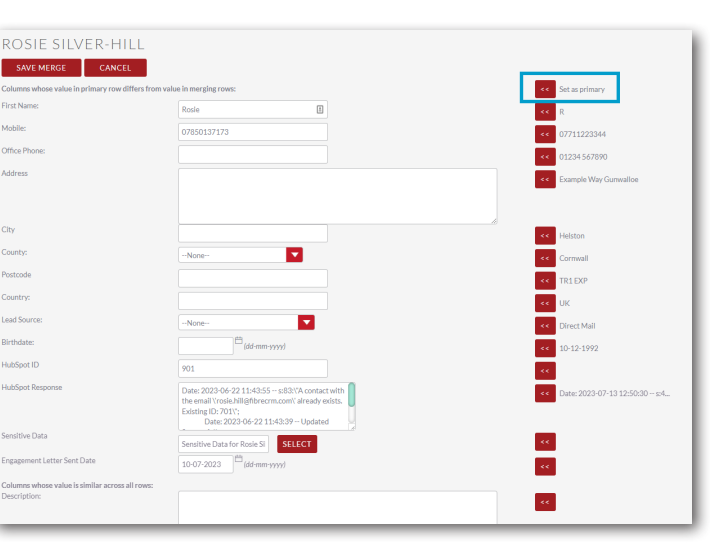

SCOSE SLEVER-HILL

Second water water but survey welf the from value surging raws:

First Ame:

Rode:

Other Phone:

Addres:

Control:

Control:

Control:

Control:

Control:

Control:

Bitthdam:

Diret Mail

Bitthdam:

Diret Mail

Bitthdam:

Diret Mail

Bitthdam:

Diret Mail

Bitthdam:

Diret Mail

Bitthdam:

Diret Mail

Bitthdam:

Diret Mail

Bitthdam:

Diret Mail

Bitthdam:

Diret Mail

Bitthdam:

Diret Mail

Bitthdam:

Diret Mail

Bitthdam:

Diret Mail

Bitthdam:

Diret Mail

Bitthdam:

Diret Mail

Bitthdam:

Diret Mail

Bitthdam:

Diret Mail

Bitthdam:

5. A pop up box will then appear asking if you'd like to delete the record that is no longer needed. Click **OK**. Once done you're